## Firerack and connecting to the College Network.

When connecting to the College network for the first time, you may see the following window, whether it be with a wire or wireless.

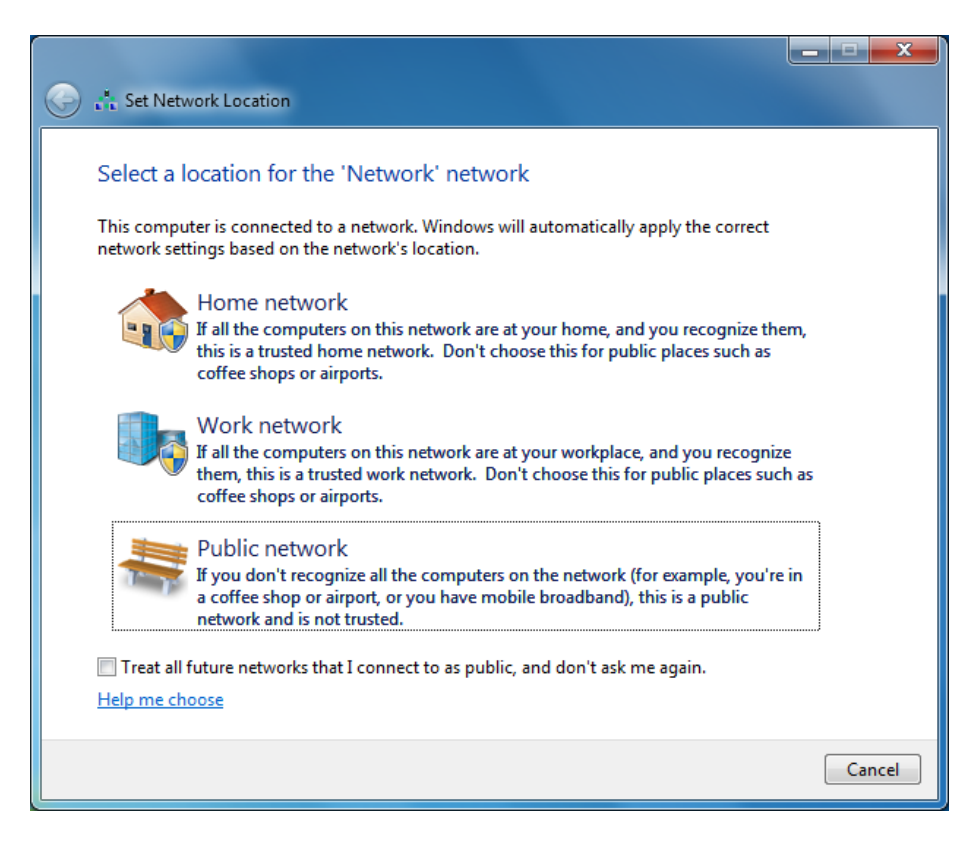

We suggest you choose Work, then click close.

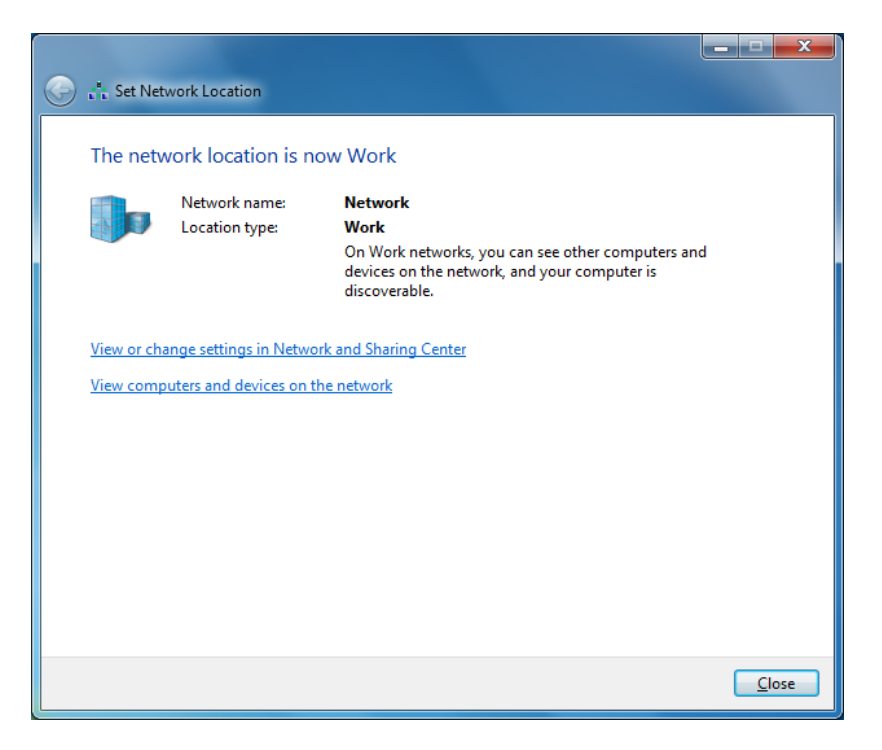

You should follow the instructions to configure your network settings before proceeding.

You will see a yellow warning triangle over your network icon in the taskbar, it will disappear once you have registered on the College network.

Open a web browser and try to navigate to a web page, your session should be intercepted and you will see the following page.

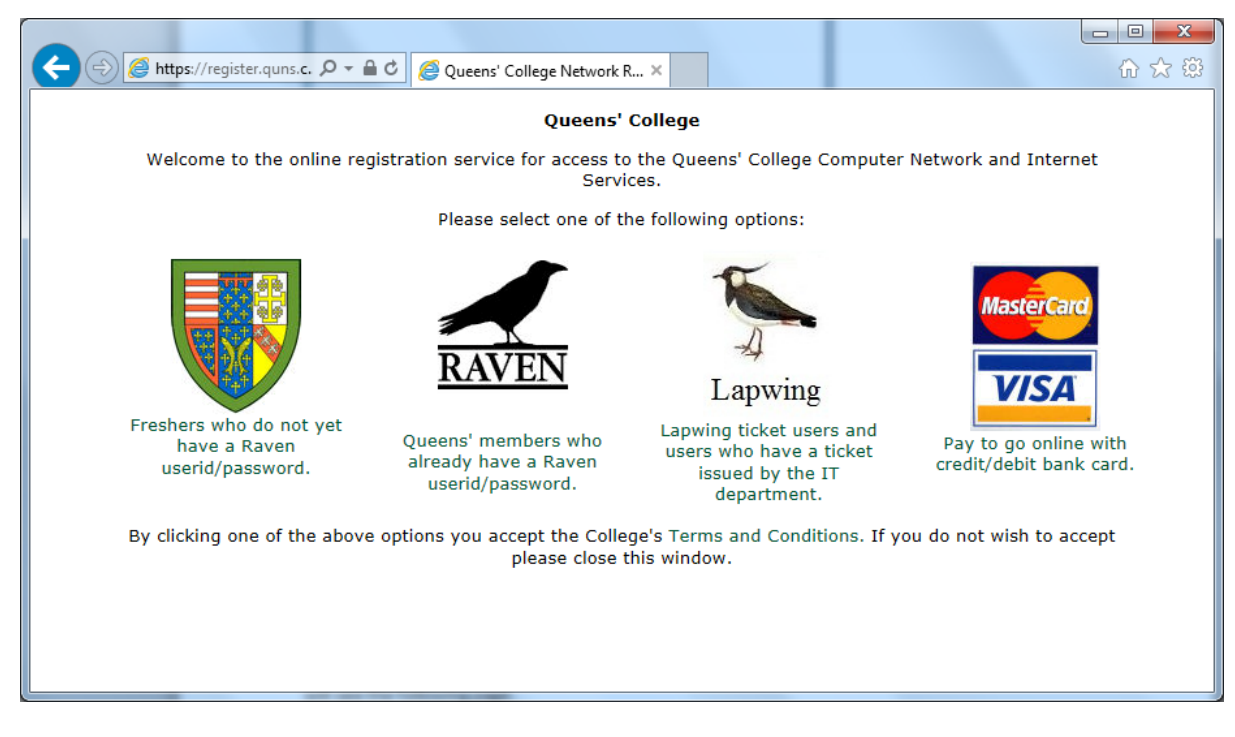

Google Chrome users may have to refresh the page several times.

If the redirect does not work, manually enter the following, https://register.queens.cam.ac.uk

For new students, click on the Freshers icon, IF YOU HAVE NOT picked up your password.

You will see the following screen and will require the following information,

Your CRSid / University ID (if already known) or you surname / family name Your Date of Birth

Your student registration number / Board of Graduates number.

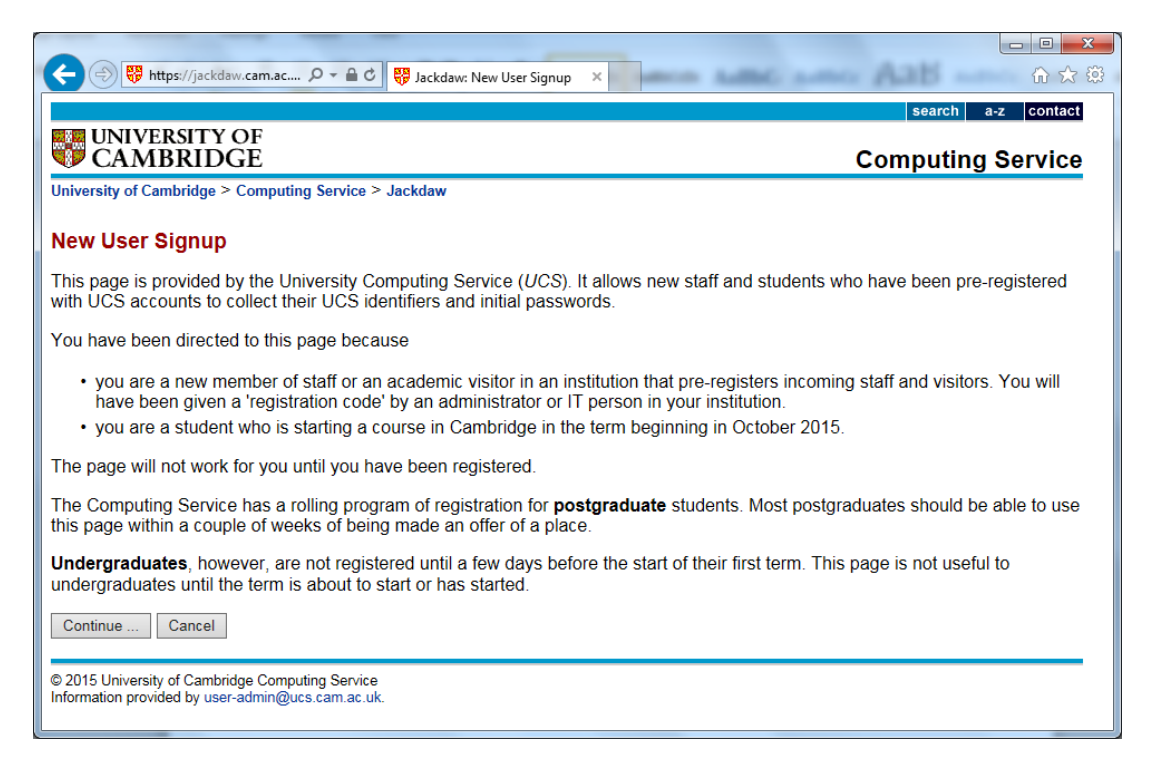

You will see a second screen detailing the information required, and then you will see the following screen after you have clicked continue.

| ← → ♥ https://jackdaw.cam.ac                                                                                                    |
|----------------------------------------------------------------------------------------------------|
| search a-z contact                                                                                                    |
| CAMBRIDGE Computing Service                                                                                                    |
| University of Cambridge > Computing Service > Jackdaw                                                                                                    |
| New User Signup                                                                                                    |
| From this point on, it is important that you shut down the browser before walking away from the computer you are using. If you eave the browser running, others may be able to see your identifying data and/or password. |
| Note: if you already know your UCS identifier (aka CRSid), you can type it instead of your name in the box below.                                                                                                    |
| Please type your surname (or CRSid)                                                                                                    |
| date of birth / Jan V/                                                                                                    |
| and admissions or registration code                                                                                                    |
| Search Cancel                                                                                                    |
| Possible sources of admissions or registration codes are listed on the Previous page.                                                                                                    |
| © 2015 University of Cambridge Computing Service<br>nformation provided by user-admin@ucs.cam.ac.uk.                                                                                                    |

Enter the information, agree to the terms and conditions, then write down the password **CAREFULLY**, to reset it will require a visit to the IT Office with ID or a visit to the University reception with ID.

## Return to this page to continue

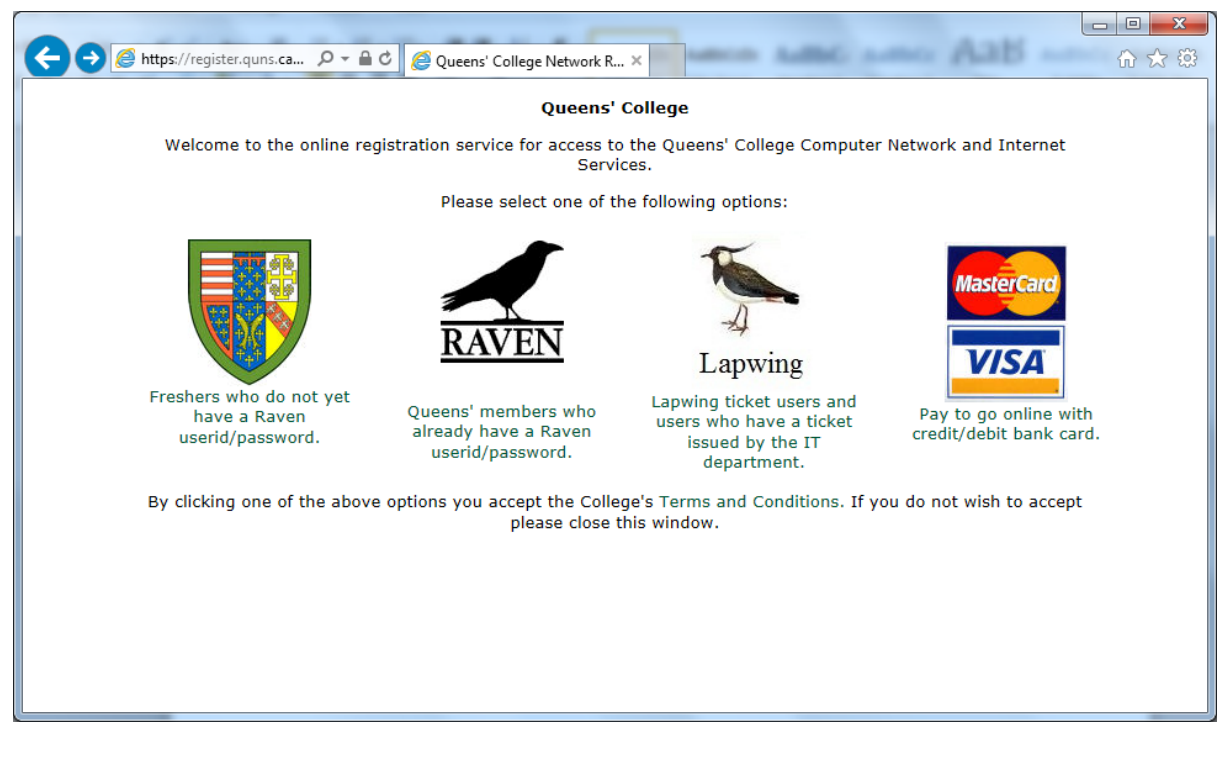

Now click on the Raven icon.

Enter your user id and password, then click Login.

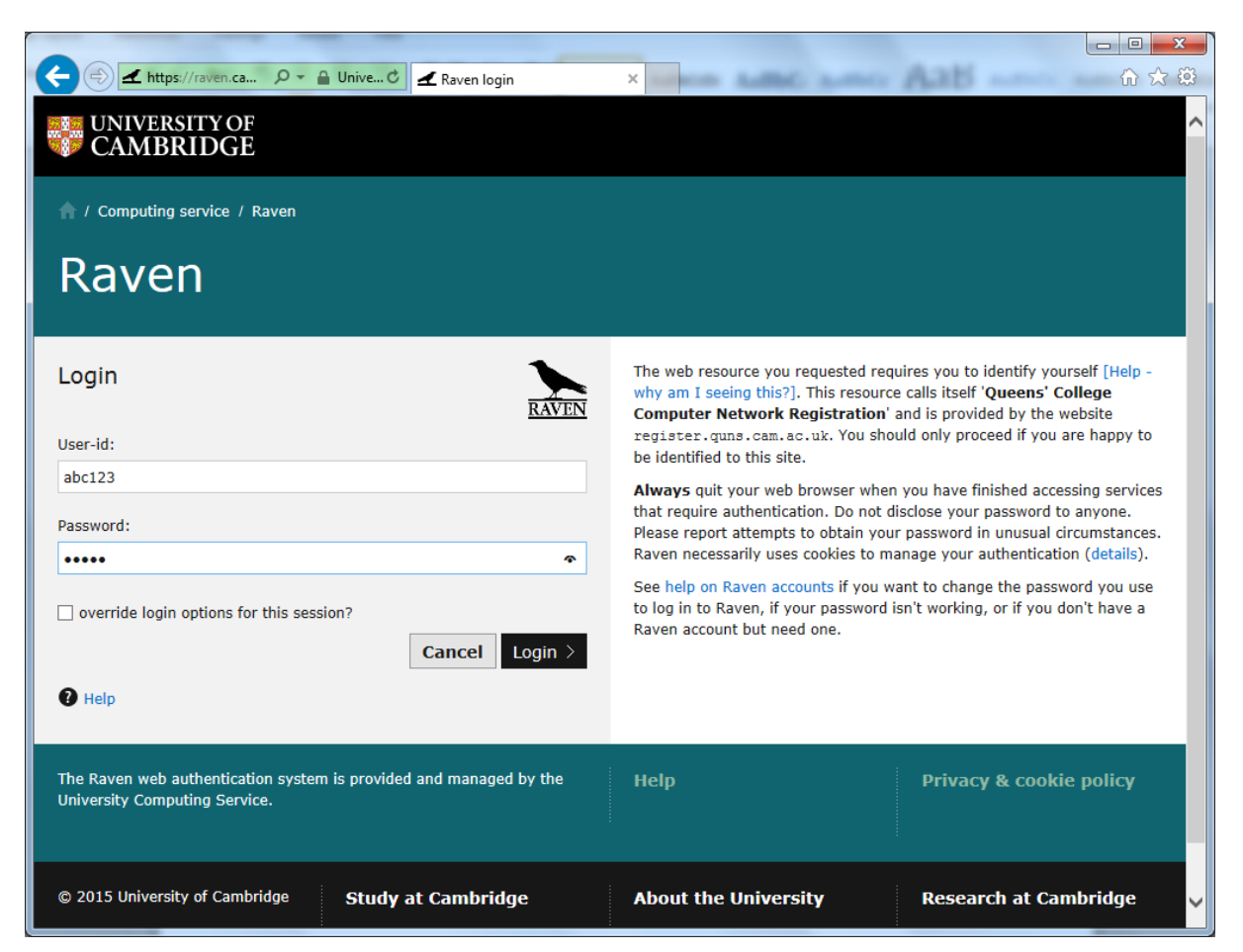

Here you see Registration summary page.

|                                                                                                    | ×   |  |  |  |  |
|----------------------------------------------------------------------------------------------------|-----|--|--|--|--|
| (←) ② https://register.quns.cam                                                                    | 🖈 🌣 |  |  |  |  |
|                                                                                                    |     |  |  |  |  |
|                                                                                                    |     |  |  |  |  |
| QUEENS' COLLEGE CAMBRIDGE                                                                          |     |  |  |  |  |
|                                                                                                    |     |  |  |  |  |
| Network Registration: Summary of Your Registrations                                                |     |  |  |  |  |
| Traffic Statistics View Summary Log off                                                            |     |  |  |  |  |
|                                                                                                    |     |  |  |  |  |
| Click here to switch to detail view                                                                |     |  |  |  |  |
|                                                                                                    |     |  |  |  |  |
|                                                                                                    |     |  |  |  |  |
| Click here to submit new registration application                                                  |     |  |  |  |  |
|                                                                                                    |     |  |  |  |  |
| licery amount of the connected with ID address 10.64.162.88 MAC address 00:22:84:21:27:41 (002288) |     |  |  |  |  |
| View Summary Log off                                                                               |     |  |  |  |  |
| Location: unknown Port: switch-it/1021 Powered by FireRack.                                        |     |  |  |  |  |
| Network OK. Next refresh in 5 seconds 🗘                                                            |     |  |  |  |  |
|                                                                                                    |     |  |  |  |  |
|                                                                                                    |     |  |  |  |  |
|                                                                                                    |     |  |  |  |  |
|                                                                                                    |     |  |  |  |  |

If you see the message, no registrations exist for abc123, contact the IT Department.

Click the "Click here to submit new registration application"

| 🔁 🔿 🧟 https://register.quns.cam 🔎 👻 🗎 🖉 Queens' | College Network R ×                                       | û ☆        |
|-------------------------------------------------|-----------------------------------------------------------|------------|
|                                                 |                                                           |            |
|                                                 |                                                           |            |
| OUEENS' COLLEGE CAMBRI                          | ) G F                                                     |            |
| Querte correct children                         |                                                           |            |
| Notwork Projections, Projections                | f A Computer On The Network                               |            |
| Network Registration: Registration              |                                                           |            |
|                                                 | Traffic Statistics View Summai                            | ry Log off |
|                                                 |                                                           |            |
| <b>Registration Of A New Computer</b>           |                                                           |            |
| Your option(s) for registration of a new c      | mputer are detailed below.                                |            |
|                                                 | Standard registration                                     |            |
|                                                 |                                                           |            |
| Domain:                                         | juns.cam.ac.uk                                            |            |
| Zone:                                           | Academic Network                                          |            |
| Existing registrations:                         | )                                                         |            |
| Previous applications:                          | )                                                         |            |
| Availability                                    | AVAILABLE for fully-automatic online EXPRESS registration |            |
|                                                 | LICK HERE TO APPET                                        |            |
|                                                 |                                                           |            |
| User: ame1004 Connected with IP                 | address: 10 64 163 88 MAC address: 00:23:8b:21:37:d1 (    | (002388)   |
| oser. aneroor connected with h                  | View Summary Log off                                      | (002000)   |
| Location                                        | unknown Port: switch-it/1021 Powered by                   | FireRack.  |
|                                                 |                                                           |            |
|                                                 |                                                           |            |
|                                                 |                                                           |            |
|                                                 |                                                           |            |

## Click the "click here to apply" link

|                                              | And its                                                                                                    |                                                                                    |       |  |  |  |  |
|----------------------------------------------|----------------------------------------------------------------------------------------------------|------------------------------------------------------------------------------------|-------|--|--|--|--|
| ← 🕀 🖉 https://register.quns.cam 🔎 マ          | 🖴 🖒 <i>[</i> Queens' College Network R ×                                                                                        |                                                                                    | ि ☆ 戀 |  |  |  |  |
| QUEENS' COL                                  | LEGE CAMBRIDGE                                                                                                    |                                                                                    |       |  |  |  |  |
|                                              |                                                                                                    |                                                                                    |       |  |  |  |  |
| Network Registratio                          | Network Registration: Application For Registration Of A Computer On The Network                                                 |                                                                                    |       |  |  |  |  |
|                                              | Traffic Statistics View Summary Log off                                                                                         |                                                                                    |       |  |  |  |  |
|                                              |                                                                                                    |                                                                                    |       |  |  |  |  |
| Please complete detail                       | s below, read information provided and                                                                                          | then click Submit Application.                                                     |       |  |  |  |  |
| Registration type:                           | Standard registration<br>(Fully-automatic express registration)                                                                 |                                                                                    |       |  |  |  |  |
| User:                                        | ame1004 (Eddy, Andy) - Authen                                                                                                   | ticated by RAVEN                                                                   |       |  |  |  |  |
| Zone:                                        | Academic Zone                                                                                                    |                                                                                    |       |  |  |  |  |
| Hostname:                                    | ame1004a.quns.cam.ac.uk                                                                                                    |                                                                                    |       |  |  |  |  |
| Registered MAC<br>Address:                   | 00:23:8b:21:37:d1                                                                                                    |                                                                                    |       |  |  |  |  |
| Location:                                    | Not detected                                                                                                    |                                                                                    |       |  |  |  |  |
| Type of computer:                            | PC<br>Apple Mac<br>Other (specify below)                                                                                        |                                                                                    |       |  |  |  |  |
| Profile of<br>computer:                      | Laptop<br>Desktop<br>Other (specify below)                                                                                      |                                                                                    |       |  |  |  |  |
| Operating System<br>(s)                      | Windows 8<br>Windows 7<br>Windows XP<br>Windows 2003<br>Mac OS X<br>Linux (specify type/version below)<br>Other (specify below) | (select all that apply - hold down Ctrl key and<br>click to select multiple items) |       |  |  |  |  |
| Supplementary<br>information<br>or requests: |                                                                                                    | (optional)                                                                         |       |  |  |  |  |
| Please note: by conditions of us             | Please note: by submitting this application, you are agreeing to abide by the conditions of use of this network.                |                                                                                    |       |  |  |  |  |
|                                              | Submit Applic                                                                                                    | ation                                                                              | ~     |  |  |  |  |

Your location should be filled in, if not, enter your room number.

Click on the items that apply to your device, the maximum number of IP addresses that can be automatically registered is 2.

| ← 🕞 🖉 https://register.quns.cam ♀ ▾          | 🖴 🖒 🥖 Queens' College Network R 🗴                                                                                                   | ☆ ☆ 😳 |
|----------------------------------------------|----------------------------------------------------------------------------------------------------|-------|
| QUEENS' COL                                  | LEGE CAMBRIDGE                                                                                                    | ^     |
|                                              |                                                                                                    |       |
| Network Registratio                          | n: Application For Registration Of A Computer On The Network                                                                        |       |
|                                              | Traffic Statistics View Summary Log off                                                                                             |       |
|                                              |                                                                                                    |       |
| Please complete details                      | s below, read information provided and then click Submit Application.                                                               |       |
| Registration type:                           | Standard registration<br>(Fully-automatic express registration)                                                                     |       |
| User:                                        | ame1004 (Eddy, Andy) - Authenticated by RAVEN                                                                                       |       |
| Zone:                                        | Academic Zone                                                                                                    |       |
| Hostname:                                    | ame1004a.quns.cam.ac.uk                                                                                                    |       |
| Registered MAC<br>Address:                   | 00:23:8b:21:37:d1                                                                                                    |       |
| Location:                                    | Essex 1b                                                                                                    |       |
| Type of computer:                            | PC<br>Apple Mac<br>Other (specify below)                                                                                            |       |
| Profile of<br>computer:                      | Laptop<br>Desktop<br>Other (specify below)                                                                                          |       |
| Operating System<br>(5)                      | Windows 8<br>Windows Vista<br>Windows XP<br>Windows 2003<br>Mac OS X<br>Linux (specify type/version below)<br>Other (specify below) |       |
| Supplementary<br>information<br>or requests: | This a temporarily allocation for testing (optional)                                                                                |       |
| Please note: by<br>conditions of us          | submitting this application, you are agreeing to abide by the se of this network.                                                   |       |
|                                              | Submit Application                                                                                                    | ~     |

Click the Submit Application.

Registration takes approximately 2 minutes; you can follow the progress in the window.

Apple Mac users and Google Chrome users might have to manually refresh the screen if you do not see the following screen after 3 minutes. The information on the screen will differ from yours.

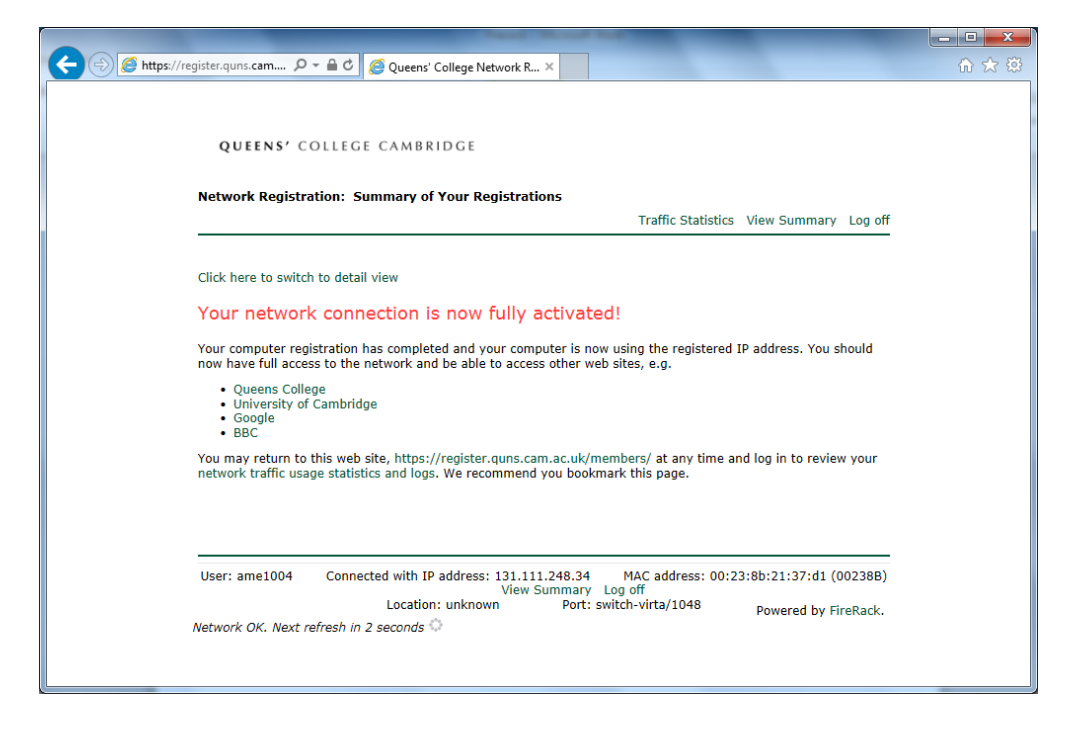

Your connection is now active.